#### Layout

This document is copyright (C) Marty Stepp and Stanford Computer Science. Licensed under Creative Commons Attribution 2.5 License. All rights reserved.

## **Sizing and Positioning**

How does the programmer specify where each component appears, how big each component should be, etc.?

- **Absolute positioning** (C++, C#, others):
  - Programmer specifies exact pixel coordinates of every component.
  - "Put this button at (x=15, y=75) and make it 70x31 px in size."
- Layout managers (Java, Android):
  - Objects that decide where to position each component based on some general rules or criteria.
    - "Put these four buttons into a 2x2 grid and put these text boxes in a horizontal flow in the south part of the app."
  - More flexible and general; works better with a variety of devices.

## ViewGroup as layout

- ViewGroup superclass represents containers of widgets/views
  - layouts are described in XML and mirrored in Java code
  - Android provides several pre-existing layout managers; you can define your own custom layouts if needed
  - layouts can be **nested** to achieve combinations of features
- in the Java code and XML:
  - an **Activity** is a ViewGroup
  - various Layout classes are also ViewGroups
  - widgets can be added to a ViewGroup, which will then manage that widget's position/size behavior

## XML, in brief

- XML : a language for describing hierarchical text data. \*
  - Uses tags that consist of elements and attributes. Tags can be nested.
  - Some tags are opened and closed; others self-close.

<element attr="value" attr="value"> ... </element>
<element attr="value" attr="value" /> (self-closing)

• Example: \* *XML is <u>case-sensitive</u>*!

## **Changing layouts**

- go to the **Text** view for your layout XML file
- modify the opening/closing tags to the new layout type, e.g. LinearLayout
- now go back to Design view and add widgets

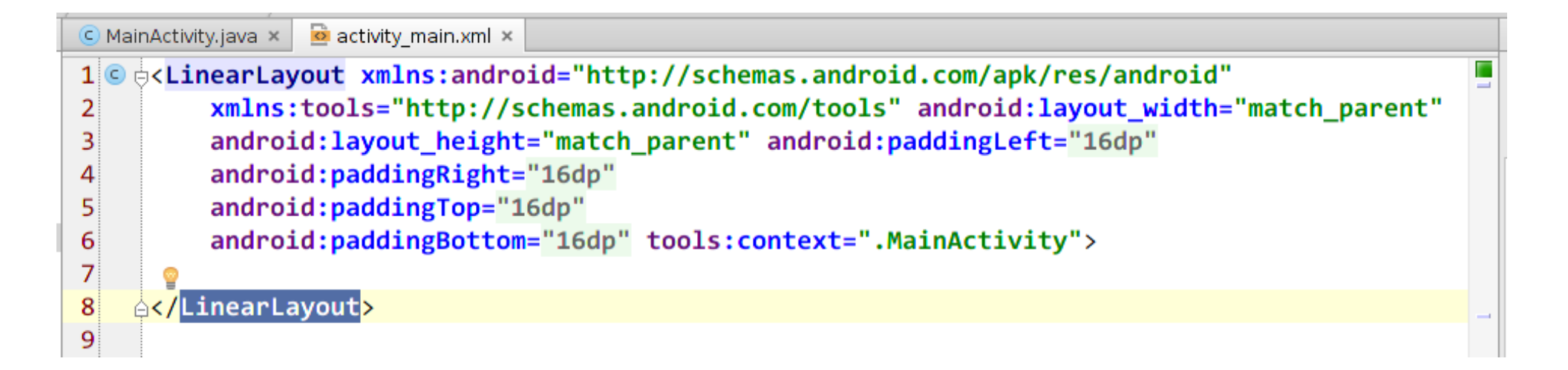

## LinearLayout (link)

- lays out widgets/views in a single line
- orientation of horizontal (default) or vertical
- items do not wrap if they reach edge of screen!

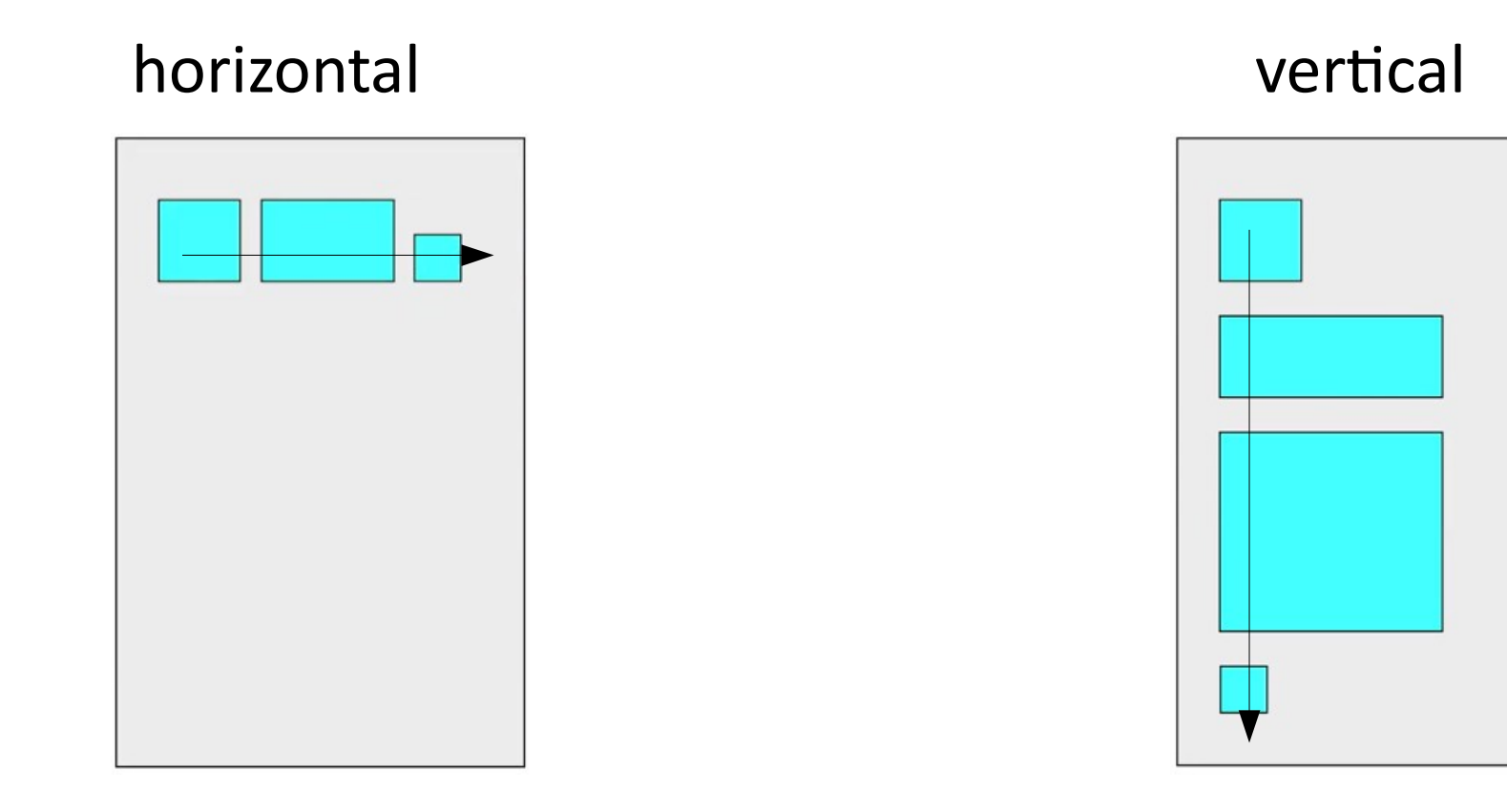

#### LinearLayout example 1

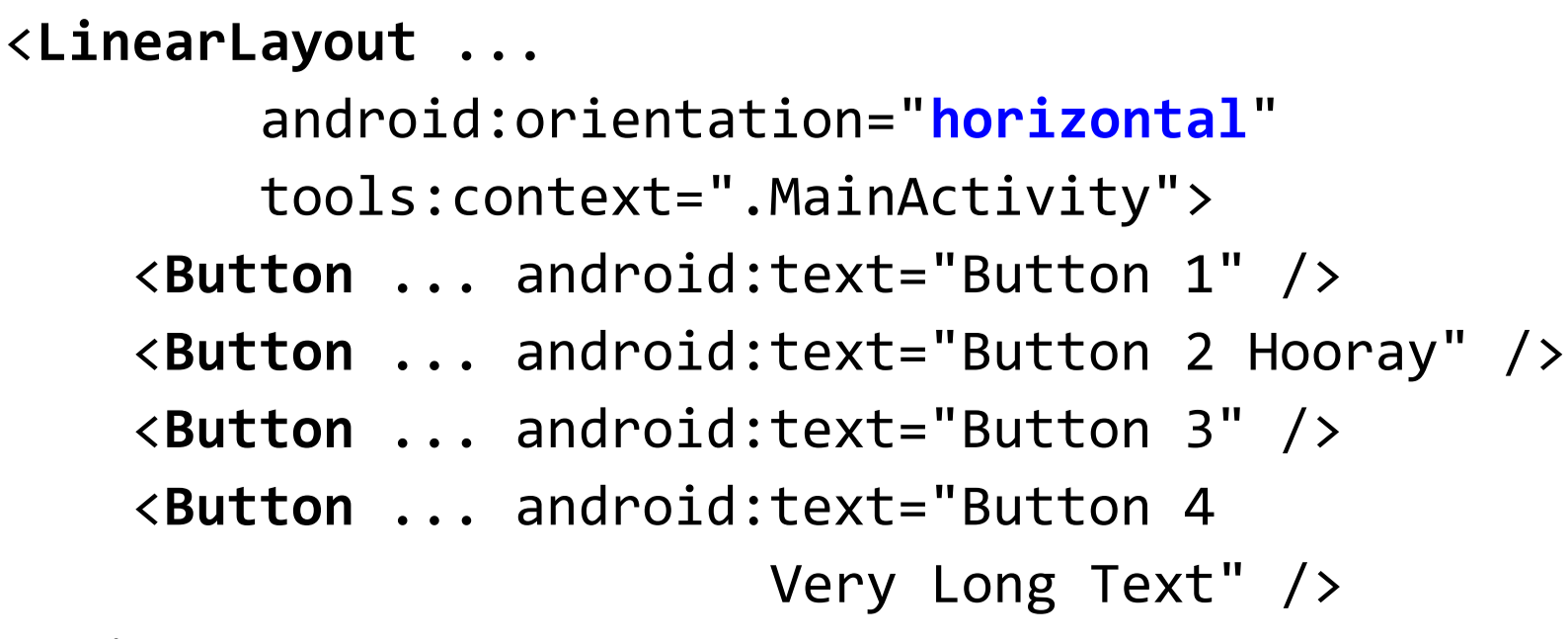

</LinearLayout>

• In our examples, we'll use ... when omitting boilerplate code that is auto-generated by Android Studio and not relevant to the specific example at hand.

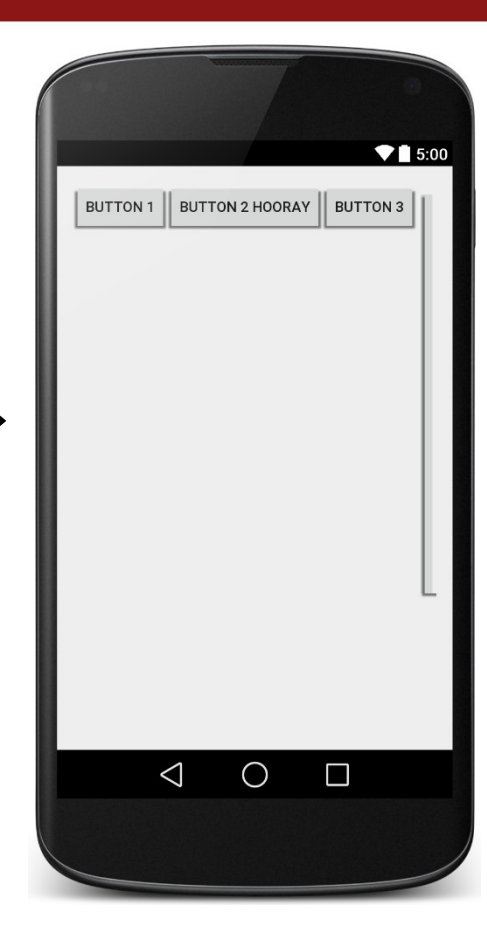

#### LinearLayout example 2

<

<

| LinearLayout                                                                                                    |                                                                   |
|----------------------------------------------------------------------------------------------------|-------------------------------------------------------------------|
| android:orientation="vertical"<br>tools:context=".MainActivity"><br><button android:text="Button 1"></button>                                                    | UTTON 1<br>BUTTON 2 HOORAY<br>BUTTON 3<br>BUTTON 4 VERY LONG TEXT |
| <pre><button android:text="Button 2 Hooray"></button></pre>                                                                                                    |                                                                   |
| <button android:text="Button 3"></button> <button android:text="Button 4&lt;/th&gt;&lt;th&gt;&lt;/th&gt;&lt;/tr&gt;&lt;tr&gt;&lt;th&gt;Very Long Text"></button> |                                                                   |
|                                                                                                    | $\neg \circ \Box$                                                 |

## Gravity

- gravity: alignment direction that widgets are pulled
  - top, bottom, left, right, center
  - combine multiple with
  - set gravity on the layout to adjust all widgets;
     set layout\_gravity on an individual widget

#### <LinearLayout ...

```
android:orientation="vertical"
```

```
android:gravity="center right">
```

- <Button ... android:text="Button 1" />
- <Button ... android:text="Button 2 Hooray" />
- <Button ... android:text="Button 3" />
- <Button ... android:text="Button 4 Very Long Text" />

```
<Button ... android:text="Button 5"
```

```
android:layout_gravity="left" />
```

</LinearLayout>

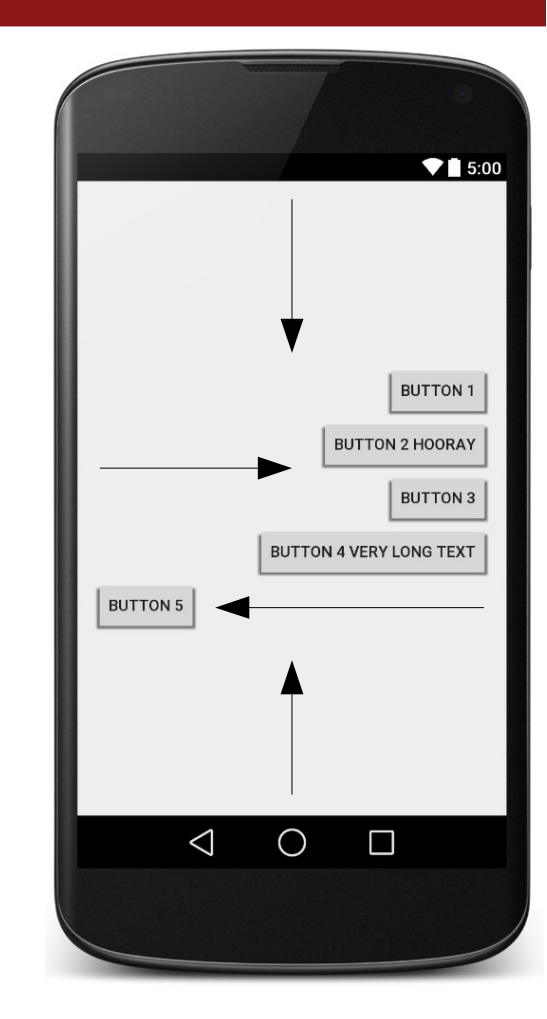

# Weight

- weight: gives elements relative sizes by integers
  - widget with weight **K** gets **K**/total fraction of total size
  - cooking analogy: "2 parts flour, 1 part water, ..."

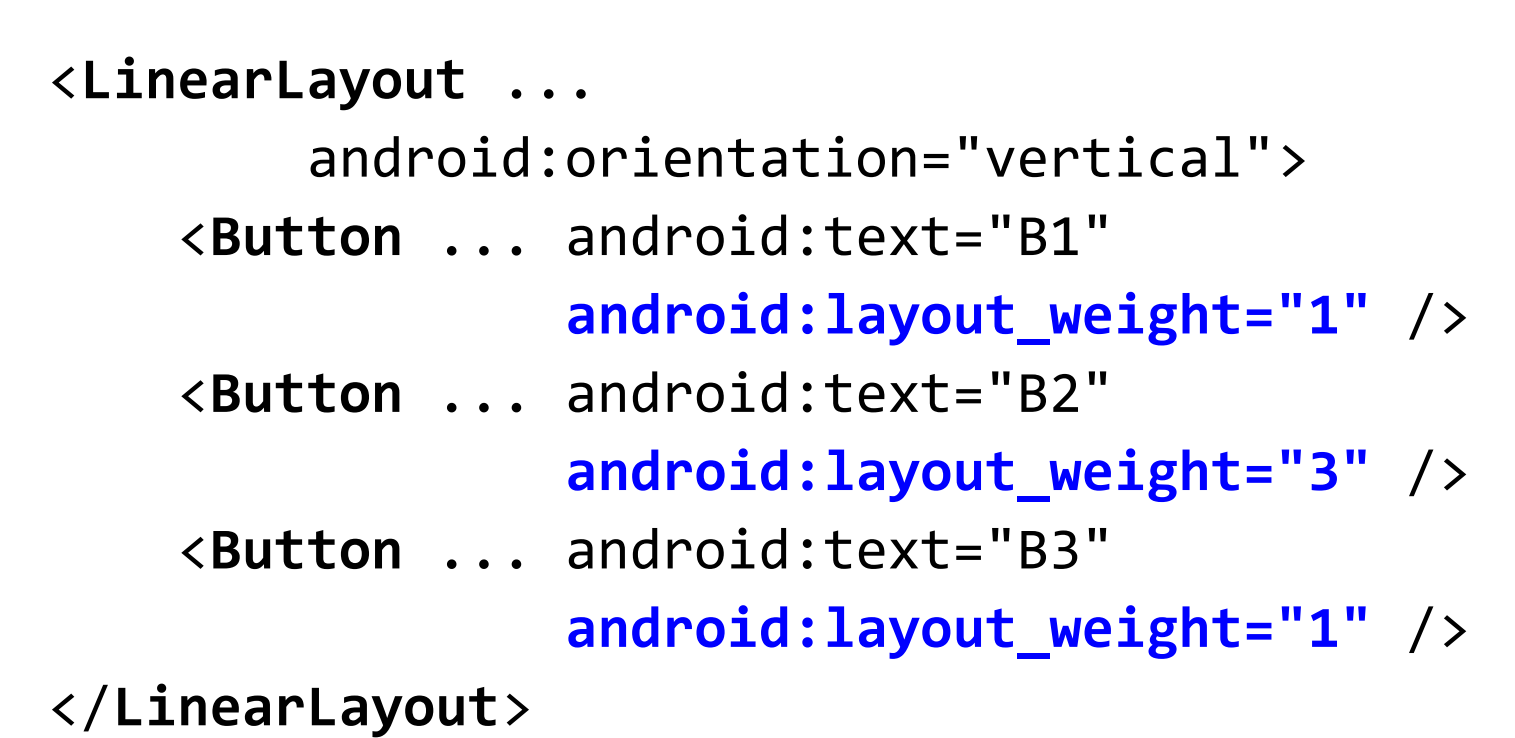

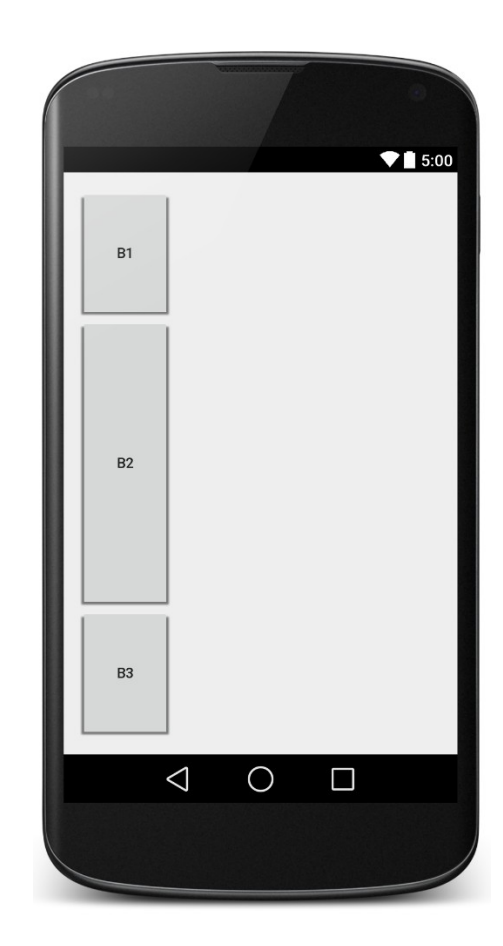

## Widget box model

- content: every widget or view has a certain size (width x height) for its content, the widget itself
- padding: you can artificially increase the widget's size by applying padding in the widget just outside its content
- **border**: outside the padding, a line around edge of widget
- margin: separation from neighboring widgets on screen

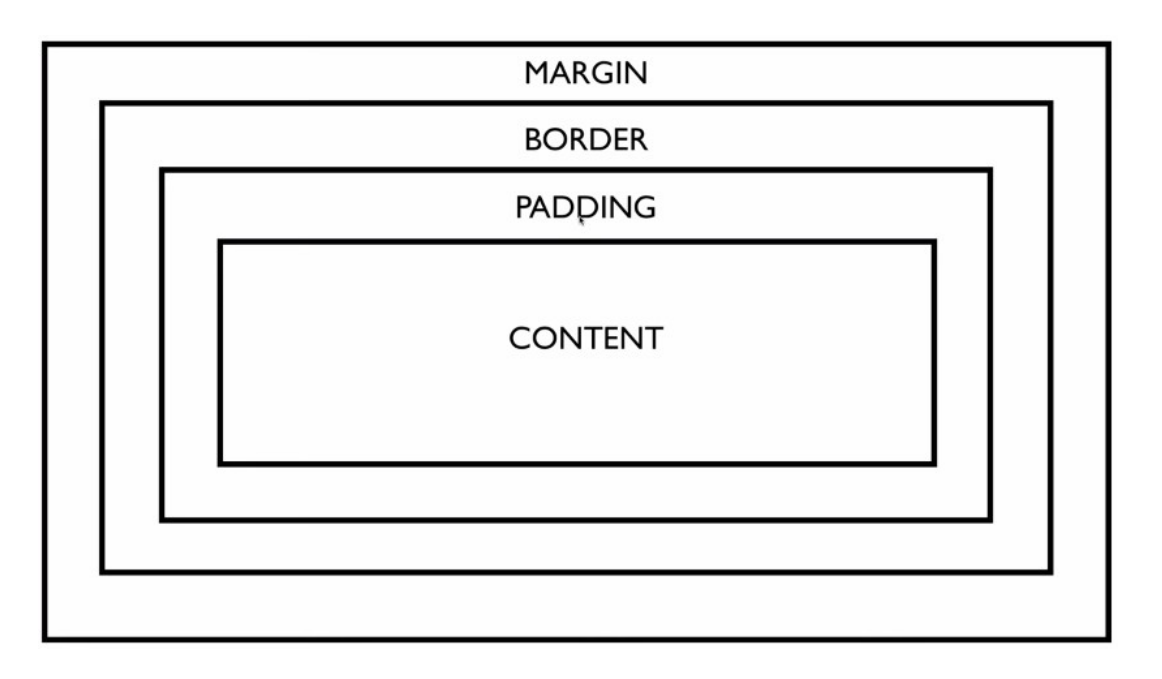

## Sizing an individual widget

- width and height of a widget can be:
  - wrap\_content : exactly large enough to fit the widget's content
  - match\_parent : as wide or tall as 100% of the screen or layout
  - a specific fixed width such as 64dp (not usually recommended)
    - *dp* = *device pixels; dip* = *device-independent pixels; sp* = *scaling pixels*

<Button ..

android:layout\_width="match\_parent"
android:layout\_height="wrap\_content" />

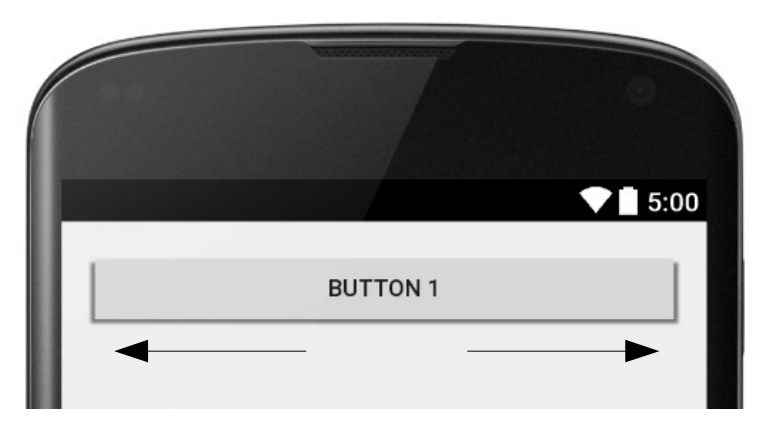

## Padding

- padding: extra space inside widget
  - set padding to adjust all sides;
     paddingTop, Bottom, Left, Right for one side
  - usually set to specific values like 10dp

(some widgets have a default value ~16dp)

```
<LinearLayout ...
android:orientation="vertical">
<Button ... android:text="Button 1"
android:padding="50dp" />
<Button ... android:text="Button 2 Hooray" />
<Button ... android:text="Button 3"
android:paddingLeft="30dp"
android:paddingBottom="40dp" />
</LinearLayout>
```

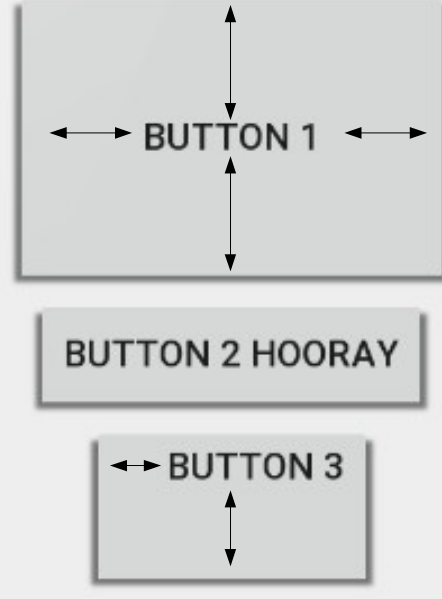

# Margin

- margin: extra space outside widget to separate it from others
  - set layout\_margin to adjust all sides; layout\_marginTop, Bottom, Left, Right
  - usually set to specific values like 10dp

(set defaults in res/values/dimens.xml)

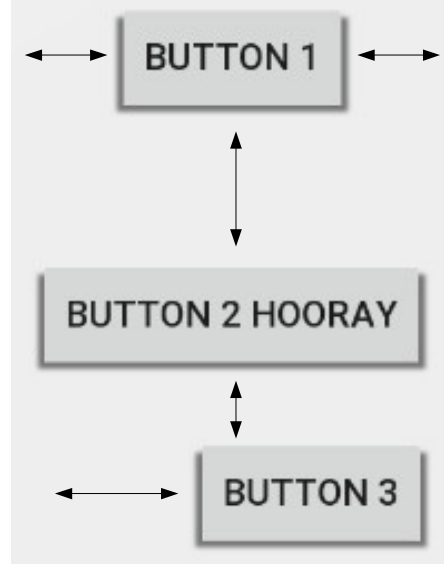

## GridLayout

- lays out widgets/views in lines of rows and columns
  - orientation attribute defines row-major or column-major order
  - introduced in Android 4; replaces older TableLayout
- by default, rows and columns are equal in size
  - each widget is placed into "next" available row/column index unless it is given an explicit layout\_row and layout\_column attribute
  - grid of 4 rows, 3 columns:

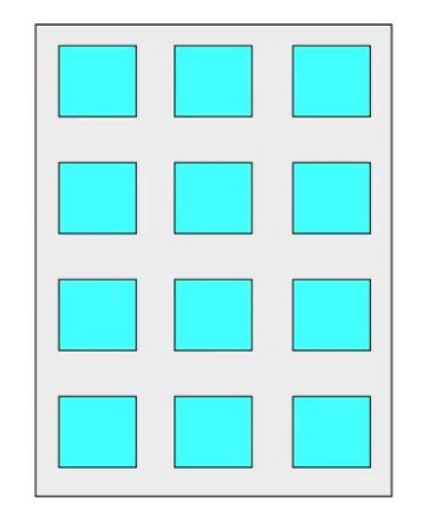

#### **GridLayout example 1**

| <gridlayout .<="" th=""><th>• •</th><th></th><th></th></gridlayout>                        | • • |                        |          |
|--------------------------------------------------------------------------------------------|-----|------------------------|----------|
| andro                                                                                      | id: | rowCount="2"           |          |
| andro                                                                                      | id: | columnCount="3"        |          |
| tools                                                                                      | :co | ontext=".MainActivity' | '>       |
| <button .<="" th=""><th>• •</th><th>android:text="Button</th><th>1" /&gt;</th></button>    | • • | android:text="Button   | 1" />    |
| <button .<="" th=""><th>• •</th><th>android:text="Button</th><th>Two" /&gt;</th></button>  | • • | android:text="Button   | Two" />  |
| <button .<="" th=""><th>• •</th><th>android:text="Button</th><th>3" /&gt;</th></button>    | • • | android:text="Button   | 3" />    |
| <button .<="" th=""><th>• •</th><th>android:text="Button</th><th>Four" /&gt;</th></button> | • • | android:text="Button   | Four" /> |
| <button .<="" th=""><th>• •</th><th>android:text="Button</th><th>5" /&gt;</th></button>    | • • | android:text="Button   | 5" />    |
| <button .<="" th=""><th>• •</th><th>android:text="Button</th><th>Six" /&gt;</th></button>  | • • | android:text="Button   | Six" />  |
|                                                                                            | •   |                        |          |

|   |                 |            |            | 5:00 |
|---|-----------------|------------|------------|------|
| В | UTTON 1         | BUTTON TWO | BUTTON 3   |      |
| В | UTTON FOUR      | BUTTON 5   | BUTTON SIX |      |
|   |                 |            |            |      |
|   |                 |            |            |      |
|   |                 |            |            |      |
|   |                 |            |            |      |
|   |                 |            |            |      |
|   |                 |            |            |      |
|   |                 |            |            |      |
|   | $\triangleleft$ | 0          |            |      |
|   |                 |            |            | )    |
|   |                 |            |            |      |

## **GridLayout example 2**

| <gridlayout .<="" th=""><th>• •</th></gridlayout>                                  | • •                                          |
|------------------------------------------------------------------------------------|----------------------------------------------|
| andro                                                                              | id:rowCount="2"                              |
| andro                                                                              | id:columnCount="3"                           |
| andro                                                                              | <pre>id:orientation="vertical"&gt;</pre>     |
| <button .<="" th=""><th><pre> android:text="Button 1" /&gt;</pre></th></button>    | <pre> android:text="Button 1" /&gt;</pre>    |
| <button .<="" th=""><th><pre> android:text="Button Two" /&gt;</pre></th></button>  | <pre> android:text="Button Two" /&gt;</pre>  |
| <button .<="" th=""><th><pre> android:text="Button 3" /&gt;</pre></th></button>    | <pre> android:text="Button 3" /&gt;</pre>    |
| <button .<="" th=""><th><pre> android:text="Button Four" /&gt;</pre></th></button> | <pre> android:text="Button Four" /&gt;</pre> |
| <button .<="" th=""><th> android:text="Button 5"</th></button>                     | android:text="Button 5"                      |
|                                                                                    | android:layout_row="1"                       |
|                                                                                    | android:layout_column="2" />                 |
| <button .<="" td=""><td> android:text="Button Six"</td></button>                   | android:text="Button Six"                    |
|                                                                                    | android:layout_row="0"                       |
|                                                                                    | android:layout_column="2" />                 |
|                                                                                    |                                              |

5:00 BUTTON 1 BUTTON SIX BUTTON 3 BUTTON TWO BUTTON FOUR **BUTTON 5**  $\bigtriangledown$  $\bigcirc$ 

</RelativeLayout>

## **GridLayout example 3**

```
<GridLayout ...
        android:rowCount="2"
        android:columnCount="3">
    <Button ... android:text="B1" />
    <Button ... android:text="B2" />
    <Button ... android:text="Button Number 3!" />
    <Button ... android:text="B4"
       android:layout_columnSpan="2"
       android:layout gravity="center" />
    <Button ... android:text="B5" />
    <Button ... android:text="B6"
       android:layout_paddingTop="40dp"
       android:layout_paddingBottom="40dp" />
    <Button ... android:text="B7" />
    <Button ... android:text="Button #8"
       android:layout_gravity="right" />
</RelativeLayout>
```

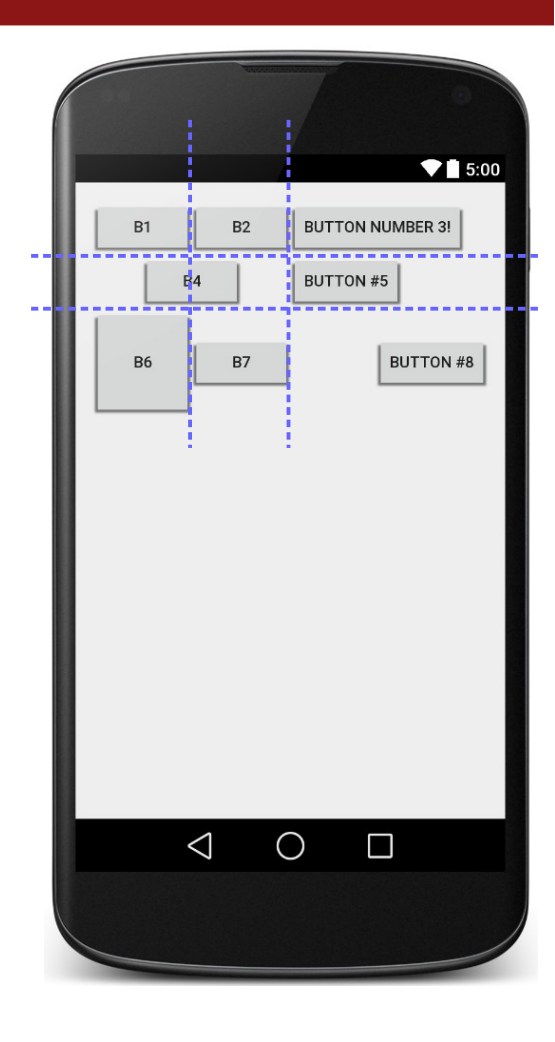

## **Nested layout**

- to produce more complicated appearance, use a **nested** layout
  - (layouts inside layouts)
- what layout(s) are used to create the appearance at right?
  - overall activity: \_\_\_\_\_
  - internal layouts: \_\_\_\_\_

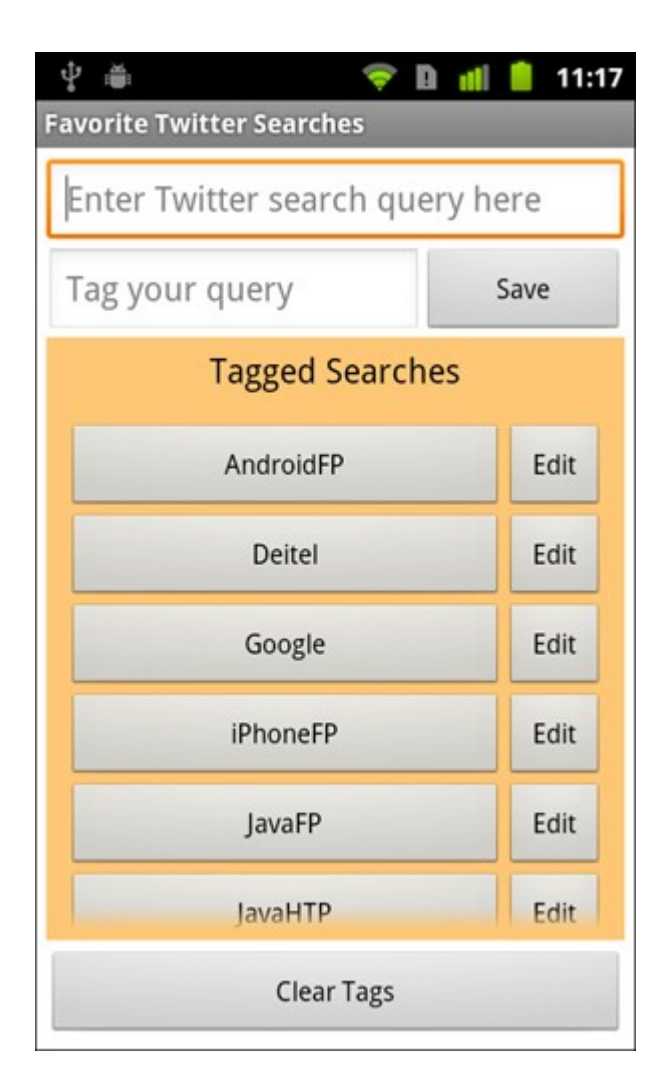

#### Nested layout template

<OuterLayoutType ...>

<InnerLayoutType ...>
 <Widget ... />
 <Widget ... />
 </InnerLayoutType>

<InnerLayoutType ...>
 <Widget ... />
 <Widget ... />
 </InnerLayoutType>

<Widget ... />
<Widget ... />
<Widget ... />
</OuterLayoutType>

| Enter Twitter search que | ry here |
|--------------------------|---------|
| Tag your query           | Save    |
| Tagged Search            | es      |
| AndroidFP                | Edit    |
| Deitel                   | Edit    |
| Google                   | Edit    |
| iPhoneFP                 | Edit    |
| JavaFP                   | Edit    |
| JavaHTP                  | Edit    |

## Nested layout exercise

- Write the layout XML necessary to create the following app UI.
  - How many overall layouts are needed?
  - Which widgets go into which layouts?

| ◆∎ 5:00               |
|-----------------------|
| В1                    |
| B2 BUTTON NUMBER 3 B4 |
| B5                    |
| B6                    |
| B7 BUTTON NUMBER 8    |
|                       |
|                       |
|                       |
|                       |
|                       |
|                       |
|                       |
|                       |
|                       |
|                       |
|                       |

## **Nested layout solution**

```
<LinearLayout ...
        android:orientation="vertical" android:gravity="center|top">
   <Button ... android:text="B1" />
   <LinearLayout ...
            android:layout width="match parent"
            android:layout height="wrap content"
            android:orientation="horizontal"
            android:gravity="center|top">
        <Button ... android:text="B2" />
        <Button ... android:text="Button Number 3" />
        <Button ... android:text="B4" />
   </LinearLayout>
    <Button ... android:text="B5" />
   <Button ... android:text="B6" android:layout_gravity="left" />
   <LinearLayout ...
            android:layout width="match parent"
            android:layout height="wrap content"
            android:orientation="horizontal"
            android:gravity="center|top">
        <Button ... android:text="B7" />
        <Button ... android:text="Button Number 8" />
   </LinearLayout>
</LinearLayout>
```

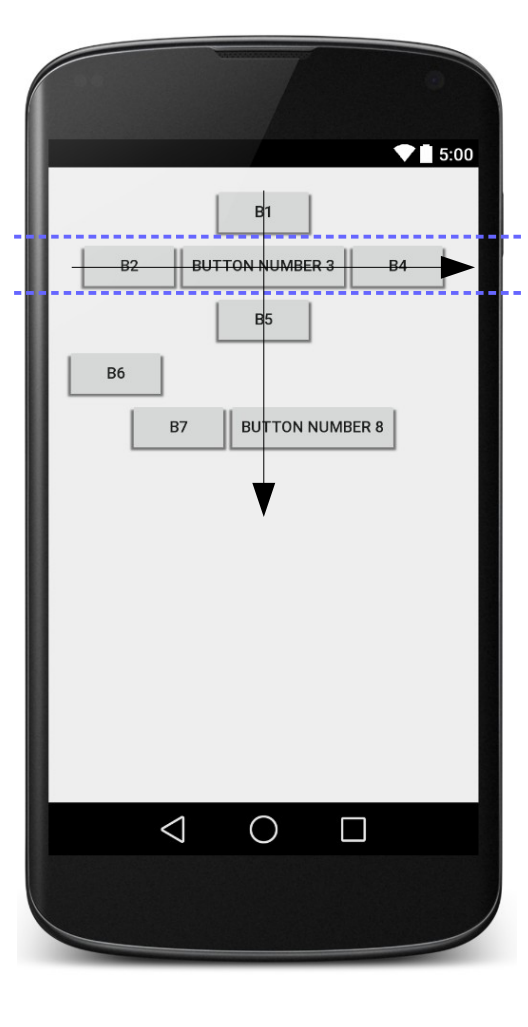

## RelativeLayout (link)

- each widget's position and size are relative to other views
  - relative to "parent" (the activity itself)
  - relative to other widgets/views
  - x-positions of reference: left, right, center
  - y-positions of reference: top, bottom, center
- intended to reduce the need for nested layouts

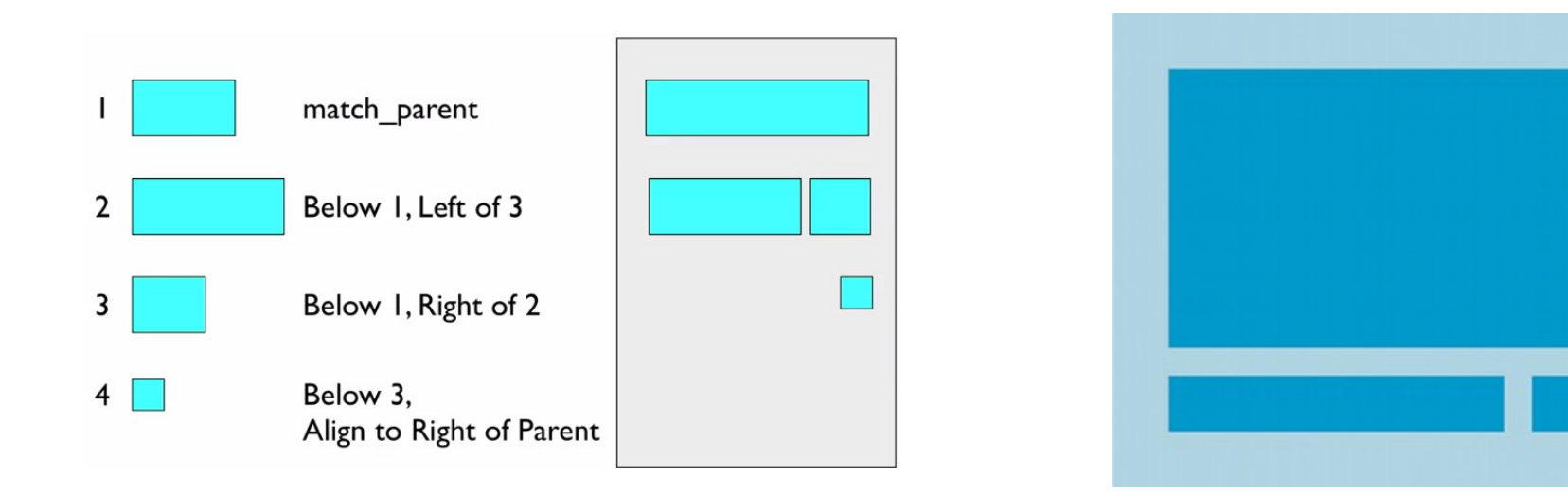

## **Relative anchor points**

- properties for x/y relative to **another widget**:
  - layout\_below, above, toLeftOf, toRightOf
    - set these to the ID of another widget in the format "@id/theID" (obviously, the given widget must have an ID for this to work)
- properties for x/y relative to layout **container** (the activity):
  - layout\_alignParentTop, Bottom, Left, Right
    - set these flags to a boolean value of "true" to enable them
  - layout\_centerHorizontal, Vertical, InParent
    - set these flags to "true" to center the control within its parent in a dimension

#### **RelativeLayout example 1**

```
<RelativeLayout ... >
   <Button ... android:id="@+id/b1" android:text="B1"
        android:layout alignParentTop="true"
        android:layout centerHorizontal="true" />
    <Button ... android:id="@+id/b2" android:text="B2"
        android:layout alignParentLeft="true"
        android:layout below="@+id/b1" />
    <Button ... android:id="@+id/b3" android:text="B3"
        android:layout centerHorizontal="true"
        android:layout below="@+id/b2" />
    <Button ... android:id="@+id/b4" android:text="B4"
        android:layout alignParentRight="true"
        android:layout below="@+id/b2" />
    <TextView ... android:id="@+id/tv1"
        android:text="I'm a TextView!"
        android:layout centerInParent="true" />
    <Button ... android:id="@+id/b5" android:text="B5"
        android:padding="50dp"
        android:layout centerHorizontal="true"
        android:layout alignParentBottom="true"
        android:layout marginBottom="50dp" />
</RelativeLayout>
```

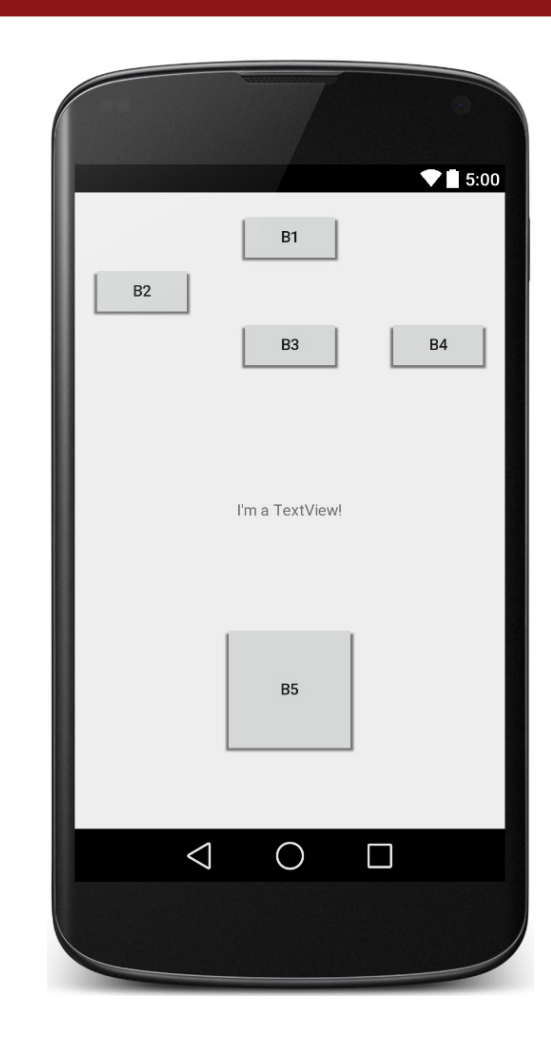

## FrameLayout (link)

- meant to hold only a single widget inside, which occupies the entirety of the activity
  - most commonly used with layout fragments (seen later)
  - less useful for more complex layouts

(can put in multiple items and move them to "front" in Z-order)

```
<FrameLayout ... >
   <ImageView
    android:src="@drawable/jellybean"
    ... />
</FrameLayout>
```

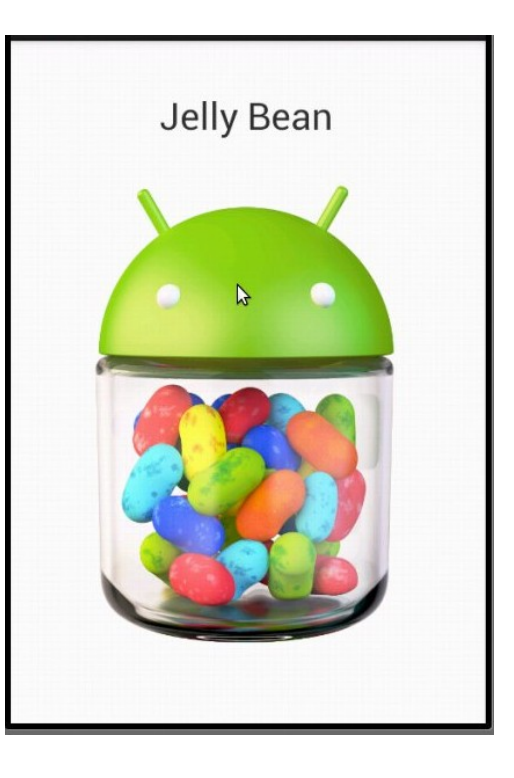